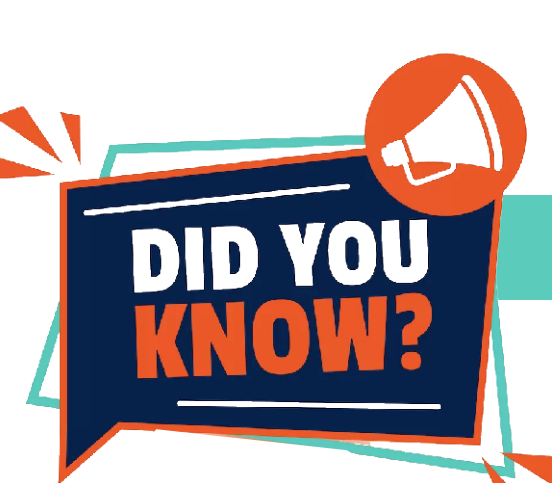

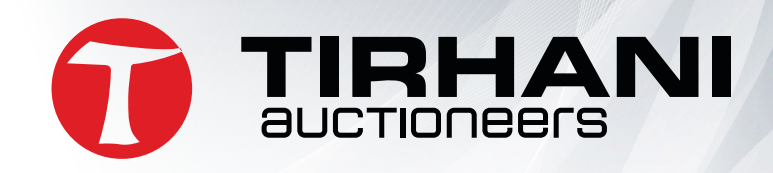

# **UPLOAD FICA DOCUMENTS**

At Tirhani Auctioneers, we are always looking to better facilitate your auction experience. Therefore, you are now able to upload your FICA documents digitally on our buyer portal platform.

# **Follow these simple steps:**

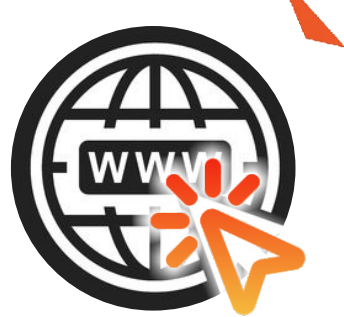

Go to: https://buyers.tirhani.com/registration

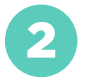

#### **Complete & Submit.**

Please complete all relevant fields & click on register.

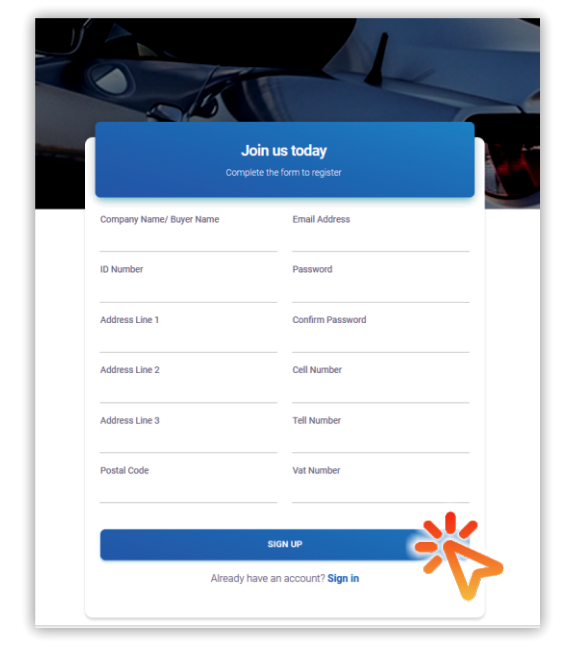

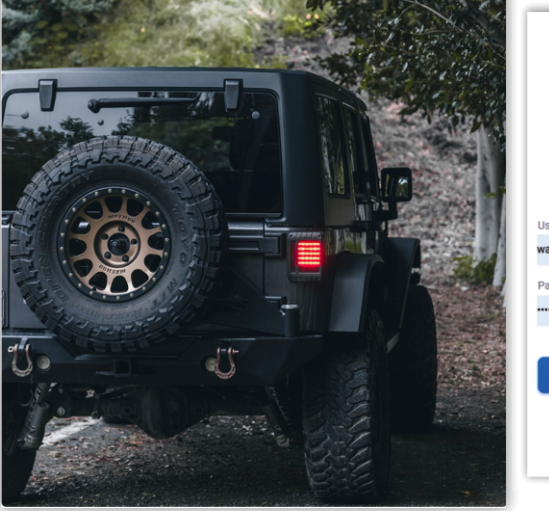

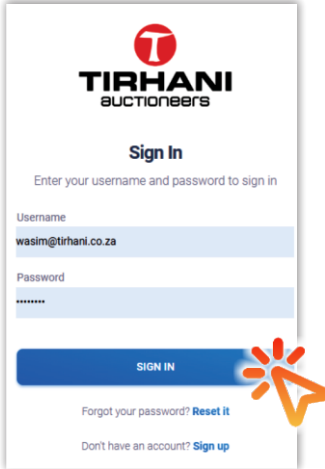

Sign in If you already have an account setup, click on the "SIGN IN" tab.

## Confirm your entity?

Please select whether you will be submitting your FICA documents as an "Individual / Private Buyer" or as a SA Company.

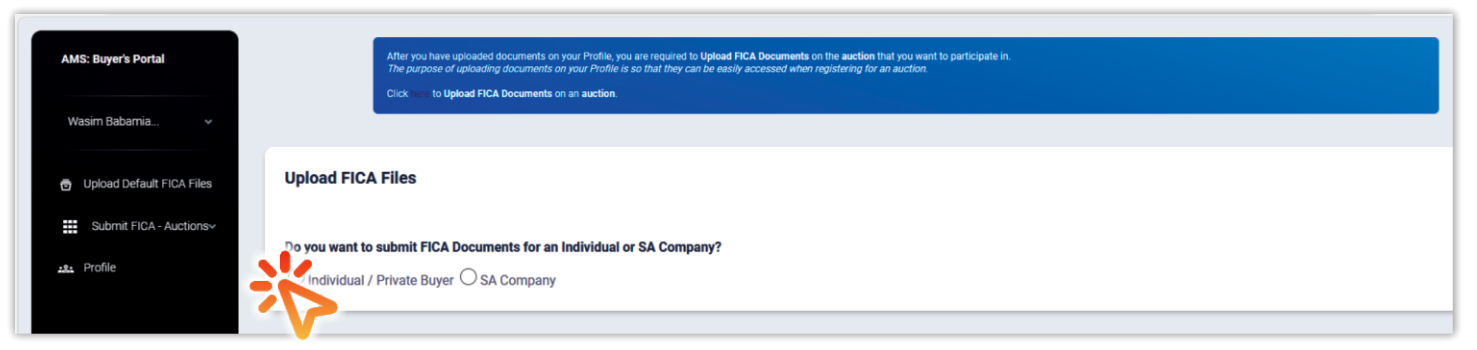

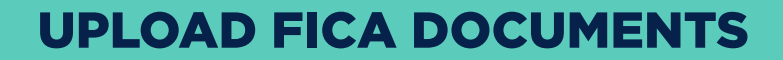

#### **Submitting FICA documents**

auctioneers

Please upload supporting documents in the relevant fields. \* Please note: "Proof of Residence" should not be older than 3 months. Verify and/or update your banking details and click "SAVE BANKING DETAILS".

| you want to submit FICA Do                                        | ocuments for an Individu                      | al or SA Company?                |                            |  |
|-------------------------------------------------------------------|-----------------------------------------------|----------------------------------|----------------------------|--|
| ) Individual / Private Buyer                                      | SA Company                                    |                                  |                            |  |
| File Name                                                         |                                               |                                  | Upload File                |  |
| 1. ID Document                                                    |                                               | VIEW FILE                        | Choose File No file chosen |  |
| 2. Proof of Residence (Not older than 3 months)                   |                                               | × Incomplete                     | Choc Mo file chosen        |  |
| 3. Banking Details                                                |                                               | × Incomplete                     | Choose File o file chosen  |  |
| 4. Traffic Registration Number<br>Required for all foreign nation | r Certificate (TRNC)<br>al individual buyers. | × Incomplete                     | Choose File No file chosen |  |
| 5. Banking Details - Help us qu                                   | ickly pay back your deposit i                 | f you dont purchase any stock fi | rom the auction.           |  |
| Bank Name:                                                        | Ink Name: Account N                           |                                  | Account Name               |  |
| ABSA BANK                                                         | ~                                             |                                  |                            |  |
|                                                                   |                                               | SAVE BANKING D                   | ETAILS                     |  |
|                                                                   |                                               |                                  |                            |  |

\* After saving / updating your banking details, kindly select "Click here to upload your FICA documentation on an auction".

After you have uploaded documents on your Profile, you are required to **Upload FICA Documents** on the **auction** that you want to participate in. *The purpose of uploading documents on your Profile is so that they can be easily accessed when registering for an auction.* 

Click

### Select auction of interest

Upon completion of uploading your FICA documentation, you will be prompted to select which auction you would like to participate in.

| Sales<br>List of Auction Sales                |                |            |          |                |
|-----------------------------------------------|----------------|------------|----------|----------------|
| Show 10 ventries                              |                |            |          | Search         |
| NAME                                          | ТҮРЕ           | DATE       | 🖕 LOTS 🔅 | ACTION         |
| NPA ASSET FORFEITUREJUNE 2024                 | Motor Vehicles | 2024-06-12 | 0        | Sale Expired   |
| MULTI BANK AUCTION JUNE                       | Motor Vehicles | 2024-06-06 | 0        | × Sale Expired |
| ABSA CAF MAY 2024                             | Motor Vehicles | 2024-05-30 | 0        | × Sale Expired |
| ABSA BOKSBURG MAY 2024                        | Motor Vehicles | 2024-05-21 | 0        | Sale Expired   |
| MULTI PROPERTY ONLINE AUCTION                 | Property       | 2024-05-15 | 0        | Sale Expired   |
| MULTI BANK AUCTION MAY 2024                   | Motor Vehicles | 2024-05-09 | 0        | Sale Expired   |
| ABSA BOKSBURG APRIL 2024                      | Motor Vehicles | 2024-04-23 | 0        | × Sale Expired |
| DEPARTMENT OF WATER AND SANITATION APRIL 24   | Motor Vehicles | 2024-04-11 | 0        | Sale Expired   |
| MULTI BANK AUCTION APRIL 2024                 | Motor Vehicles | 2024-04-04 | 0        | Sale Expired   |
| DEPARTMENT OF INFRASTRUCTURE DEVELOPMENT GDID | Mixed Assets   | 2024-03-28 | 0        | Sale Expired   |
| Name                                          |                |            |          |                |
| Showing 1 to 10 of 185 entries                |                |            | 1 2      | 3 4 5 19       |

# YOUR FICA DOCUMENTS HAVE BEEN UPLOADED SUCCESSFULLY